# - **Zoom** - **Zoom**

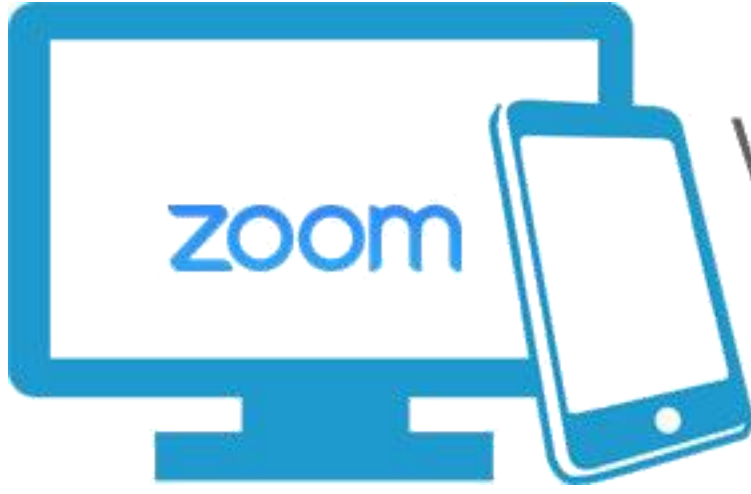

## Videoconference from your home, office, or on the go!

#### נושאים עיקריים

במצגת זו נעבור על הנושאים הבאים:

- כניסה למערכת ה- Zoom.
  - קביעת מפגש סנכרוני. 🕨
- הוספת מפגש ליומן והודעה לסטודנטים. 🕨
  - התחלת מפגש. 🕨
  - מסך המערכת. 🕨
  - זימון משתתפים למפגש לאחר שהחל. 🕨
    - חלון רשימת משתתפים. 🕨
      - שיתוף מסך. 🕨

#### כניסה למערכת

<u>http://zoom.us</u>
 על מנת להכנס למערכת יש להיכנס לקישור הבא: SIGN IN

פרטי כניסה למערכת יש לקחת יש לקחת ממזכירות המחלקת.

|                           | REQUEST A DEMO 1.888.799.                            |
|---------------------------|------------------------------------------------------|
| JOIN A MEETING            | HOST A MEETING - SIGN IN                             |
|                           |                                                      |
|                           | Gartner<br>peerinsights                              |
| Figure 1. Gartner Peer    | r Insights "Voice of the Customer" Meeting Solutions |
| Gartner Peer Insial       | hte "Voice of the Customer"                          |
|                           | Cign In                                              |
|                           | Sign in                                              |
| Email address             | sign in                                              |
| Email address<br>Password | sign in                                              |
| Email address<br>Password | Sign In                                              |

#### קביעת מפגש סנכרוני

- .Meeting על מנת לקבוע מפגש יש ללחוץ בתפריט השמאלי על 🕨
  - eting יש ללחוץ על הכפתור 🕨 🕨
  - Schedule a New Meeting
  - יש להזין את פרטי המפגש Schedule a Meeting בחלון

Save ולסיום

| Schedule your Zoom     | meetings directly from Outlook with the Outlook plugin. Click here to download. |
|------------------------|---------------------------------------------------------------------------------|
| Торіс                  | My Meeting                                                                      |
| Description (Optional) | Enter your meeting description                                                  |
| When                   | 05/21/2018 🗰 3:00 v PM v                                                        |
| Duration               | 1 • hr 0 • min                                                                  |
| Time Zone              | (GMT+3:00) Jerusalem 🔹                                                          |
|                        | Recurring meeting                                                               |
| Devictuation           | Required                                                                        |

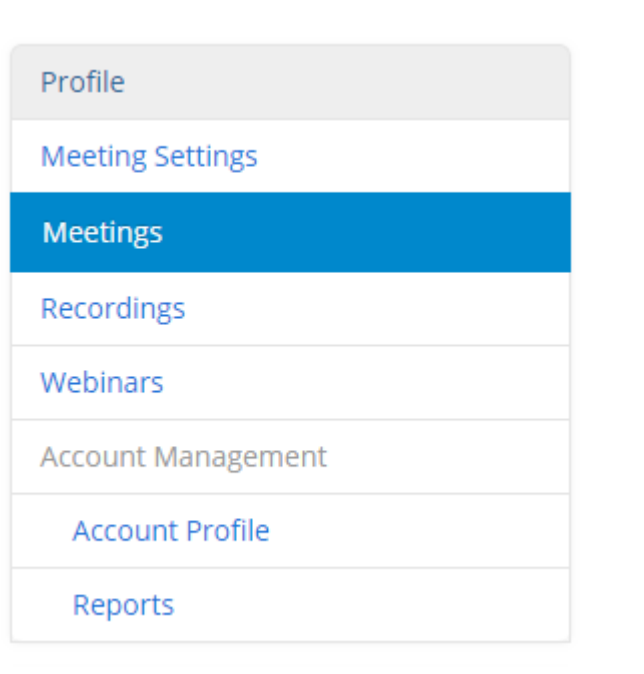

### הוספת מפגש ליומן והודעה לסטודנטים

וכו'. Outlook, Google לאחר שמוסיפים מפגש ניתן להוסיפו ליומן האישי כגון: 🕨

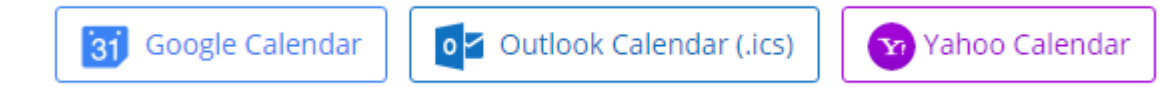

- ניתן להודיע לסטודנטים על המפגש דרך המודל במספר דרכים. 🕨
- 1. על ידי שתילת קישור המפגש בקורס. לצפייה בסרטון הדרכה לחצו <u>כאן.</u>
- על ידי שליחת הודעה לסטודנטים עם הקישור למפגש. לצפייה בסרטון הדרכה לחצו <u>כאן.</u>

#### התחלת מפגש

- .http://zoom.us על מנת להתחיל מפגש יש להיכנס לקישור:
  - להתחבר למערכת בליחצה על SIGN IN. 🕨
  - MEETINGS בתפריט השמאלי ללחוץ על
    - .Start ברשימת המפגשים ללחוץ על

| oming Meetings     | Previous Meetings | Personal Meeting Room |             | 🗖 🤇 Get Trainin; |  |
|--------------------|-------------------|-----------------------|-------------|------------------|--|
| edule a New Meetir | ng                |                       |             |                  |  |
| Start Time 💠       | Тор               | ic ¢                  | Meeting ID  |                  |  |
| Today<br>1:00 PM   | מפגש לדוגמא       |                       | 314-644-416 | Start Delete     |  |
|                    |                   |                       |             |                  |  |
|                    |                   | •                     |             |                  |  |
|                    |                   |                       |             |                  |  |
|                    |                   |                       |             |                  |  |

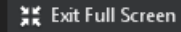

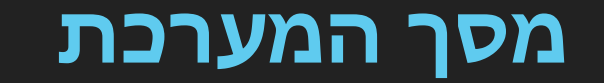

# Avihay Balmas

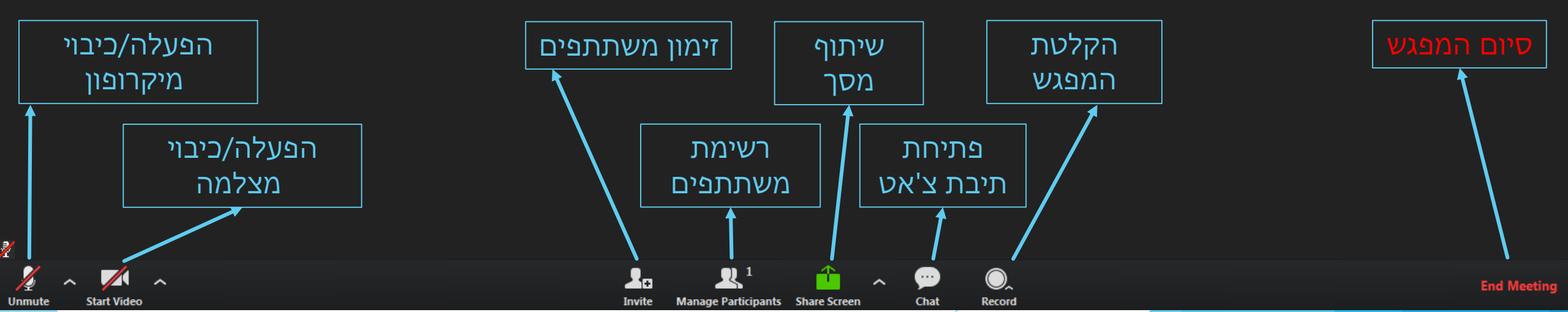

#### Invite - זימון משתתפים למפגש

- ניתן לזמן משתתפים למפגש בזמן שהמפגש מתקיים, המערכת מאפשרת לזמן ישירות למפגש בעזרת החשבונות:
  - .Gmail 🕨
  - .Yahoo 🕨
  - . פותח את האאוטלוק Default Email 🕨
- במידה וחשבון המייל לא נמצא בין החשבונות המצויים מעלה ניתן להעתיק את הקישור Copy URL למפגש ולהדביק בגוף ההודעה בחשבון האישי. להעתקת הקישור יש ללחוץ על

| vite people to join meeting 314-644-41       | 16<br>te by Email Invite by Co | 22<br>ontacts |  |  |
|----------------------------------------------|--------------------------------|---------------|--|--|
| Choose your email service to send invitation |                                |               |  |  |
|                                              | (Marchaeler Constant)          | Value Mail    |  |  |
| Deraut Entait                                | Ginai                          |               |  |  |
| Ppy URL Copy Invitation                      |                                |               |  |  |

#### Manage Participants - רשימת משתתפים

- במסך רשימת המשתתפים ניתן לקבוע את הפעולות הבאות: 🕨
- Mute All להשתיק את כל המשתתפים למעט ה-HOST ע"י לחיצה על הכפתור את כל המשתתפים למעט ה-Mute All
  - Unmute All לשחרר את כל המשתתפים מהשתקה ע"י לחיצה על הכפתור .
- ◄ לנעול את המפגש כך שמשתתפים נוספים לא יוכלו להתחבר ע"י לחיצה על כפתור More ו-Lock Meeting.
- ב- לתת למשתתף הרשאת מארח. נמצאים עליו עם העכבר, לוחצים על כפתור More ובוחרים ב-Make Host.
- כאשר משתתף יצביע יופיע ליד השם שלו האייקון≝, בעמידה על שם המצביע ניתן לבטל את ► ההצבעה ע"י לחיצה על הכפתור Lower Hand.
  - בכפתור More ניתן לבצע את הפעולות הבאות: 🕨
    - לשלוח הודעת בצ'אט. 🕨
    - להפוך משתתף למארח. 🕨
    - לתת למשתתף הרשאה להקליט את המפגש 🕨
      - להוציא משתתף מהמפגש. 🕨

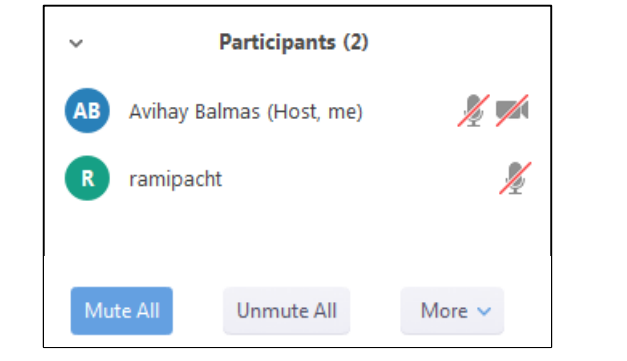

#### Share Screen - שיתוף מסך

לרשותו של המרצה עומדות מספר אפשרויות לשיתוף מסך:

- .Desktop שיתוף מצגת ע"י בחירה באפשרות 🕨
- Whiteboard מדמה את הלוח בכיתה. באפשרותו של המרצה לרשום בצורה חופשית על
  גבי הלוח. מומלץ להשתמש באמצעים בעלי מסך מגע.
  - כאשר משתפים את המסך מתווספת האפשרות Annotate. באפשרות זו ניתן לרשום על גבי המסך, ניתן להדגיש פריטים וכו'

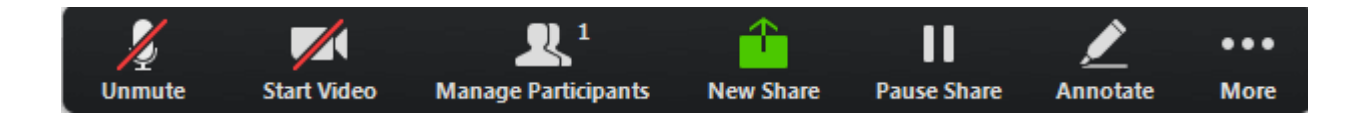